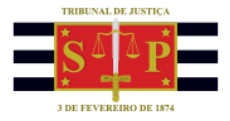

## Envio de Guias de Adolescentes em Conflito com a Lei

O sistema passou a permitir o envio eletrônico de guias de execução de medidas socioeducativas. Agora será possível encaminhar da vara de conhecimento para a vara de execução as guias de adolescentes em conflito com a lei e realizar de forma automática o cadastro. O envio será possível ainda que não preenchido o histórico da parte adolescente.

A funcionalidade permitirá:

- Separar as peças do processo que deverão acompanhar a guia;
- Digitalizar novas peças que serão utilizadas para compor a guia;
- Enviar a guia para a vara de destino;
- Cancelar o envio da guia;
- Informar uma justificativa quando for necessário enviar uma guia sem que todos os documentos obrigatórios estejam presentes.

A tela de envio da Guia:

| 🗟 Envio de Guias de Execução                             | - • •               |
|----------------------------------------------------------|---------------------|
| Origem                                                   |                     |
| Processo : 🕡 🔽 📕 Outro nº :                              |                     |
| 0000002-40.2018 8.24.0019                                |                     |
| Parte :                                                  |                     |
| Infrator Thiago da Silva Pereira                         | ٩                   |
|                                                          |                     |
| Guia                                                     |                     |
| Tipo de guia :                                           |                     |
| 6 Guia de execução provisória de medidas socioeducativas | ٩                   |
| Documentos :                                             |                     |
| 4 documentos selecionados                                | Q                   |
| Classe :                                                 |                     |
| 1465 Execução de medidas socioeducativas                 | 9                   |
| Foro de destino :                                        |                     |
| 15 Foro Especial da Infância e Juventude                 | ٩                   |
| Vara de destino :                                        |                     |
| 10 DEIJ - Depto de Execuções da Vara Esp. Inf. Juv.      |                     |
| Competência :                                            |                     |
| 107 Infância e Juventude - Execução                      | ٩                   |
| Assunto principal :                                      |                     |
| 11387 Internação com atividades externas                 | ٩                   |
|                                                          |                     |
| Outros assuntos                                          | <u>E</u> nviar guia |
| 🖪 Salvar 🔄 Evoluir 📥 Limpar 🗭 Fachar                     | No.                 |
| Taria - Trans - Fulka   Loons                            |                     |

O campo **Parte (obrigatório)** vem preenchido automaticamente com o nome da parte passiva do processo, quando este possuir apenas uma parte no polo passivo. Quando houver mais de uma parte no polo passivo, o sistema deve permitir que o usuário selecione através do filtro **Seleção de Parte.** 

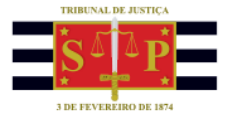

O campo **Tipo de guia (obrigatório)** é determinado automaticamente pelo sistema, podendo ser alterado pelo usuário. Caso não seja possível determinar automaticamente o tipo de guia com base nos eventos da parte o campo é apresentado vazio.

O campo **Documentos (obrigatório se o tipo da guia possuir tipos de documentos obrigatórios),** se o processo possui apenas uma parte, o sistema seleciona previamente os documentos presentes na pasta digital que estejam vinculados ao tipo da guia.

O campo **Classe (obrigatório)** é determinado automaticamente conforme a configuração do tipo de guia selecionado.

O campo **Competência (obrigatório)** é preenchido automaticamente se houver apenas uma competência vinculada à vara e à classe. Se houver mais de uma, o usuário poderá indicar qualquer competência que esteja vinculada à vara e classe.

O campo **Assunto principal** é obtido automaticamente conforme o tipo de guia e a medida socioeducativa aplicada.

O botão **Enviar guia** fica habilitado somente depois que a guia estiver salva. Após o envio, o botão **Enviar guia** é substituído pelo botão **Cancelar envio**. Depois de cancelado o envio, o botão **Cancelar envio** é substituído novamente pelo botão **Enviar guia.** Após o envio, nenhuma informação pode ser alterada na tela, sendo permitido apenas o cancelamento do envio. Depois do cancelamento, o usuário pode alterar gualquer informação até que seja realizado novo envio.

Clicando sobre a lupa do campo documentos, o usuário poderá selecionar os documentos que irão acompanhar a guia de execução.

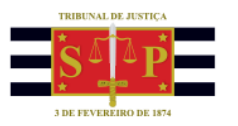

| Envio de Guias de Execução                               |             |
|----------------------------------------------------------|-------------|
| gem -                                                    |             |
| ocesso : 💷 📃 Outro nº :                                  |             |
| 000002-40.2018 8.24.0019                                 |             |
| arte :                                                   |             |
| ifrator Thiago da Silva Pereira                          | 9           |
|                                                          |             |
| Guia                                                     |             |
| ipo de guia :                                            |             |
| 6 Guia de execução provisória de medidas socioeducativas | Q           |
| Documentos :                                             |             |
| 4 documentos selecionados                                | 9           |
| lacce :                                                  |             |
| 1465 Execução de medidas socioeducativas                 | Q           |
| foro de destino :                                        |             |
| 15 Foro Especial da Infância e Juventude                 | 9           |
| /ara de destino :                                        |             |
| 10 DEIJ - Depto de Execuções da Vara Esp. Inf. Juv.      | 9           |
| Competência :                                            |             |
| 107 Infância e Juventude - Execução                      | Q           |
| Assunto principal :                                      |             |
| 11387 Internação com atividades externas                 | 9           |
|                                                          |             |
| Outros assuntos                                          | Enviar quia |
|                                                          | Turna Bara  |
| 🖥 Salvar 🔄 Excluir 📥 Limpar 🏴 Fechar                     |             |
| e Zara e Tunn e Tuha   Tours                             |             |

Caso um documento obrigatório não tenha sido selecionado pela parte, a tela de justificativa será aberta para que a informação seja prestada pelo servidor que tenha perfil para tanto, conforme as regras do sistema.

| Justificativa para Envio de Guia sem Documento Obrigatório     | Х      |
|----------------------------------------------------------------|--------|
| A guia será enviada sem os seguintes documentos obrigatórios : |        |
| Sentenças                                                      | ~      |
| Folha de Antecedentes                                          |        |
| Acordaos<br>Auto de Qualificação                               |        |
| Planilha                                                       |        |
| Recebimento da Denúncia/Queixa                                 |        |
| Termo de Publicação de Sentença/Acórdão                        | $\sim$ |
| Justificativa :                                                |        |
| Processo em grau de recurso                                    |        |
|                                                                |        |
|                                                                |        |
|                                                                |        |
|                                                                |        |
|                                                                |        |
| 🖻 Enviar 📍 Cancelar                                            |        |

No fluxo de trabalho, para possibilitar o trâmite digital das guias, foi criado o subfluxo **Guia de Execução Infracional** e nele as seguintes filas de trabalho:

## Juízo de conhecimento

- Guias aguardando recebimento na execução;
- Guias rejeitadas;

## Juízo de execução

• Guias aguardando cadastramento.

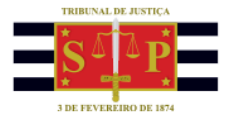

No juízo de conhecimento a guia de execução, após o seu envio, poderá ser **cancelada desde que ainda não cadastrada pelo foro de destino.** Após o cancelamento, a guia é retirada da fila "Guias aguardando recebimento", no conhecimento, e da fila "Guias aguardando cadastramento", na execução.

No juízo da execução, o usuário, a partir da fila "Guias aguardando cadastramento", poderá visualizar a guia por meio do botão de atividade respectivo. Nesta tela o usuário do sistema poderá cadastrar o PEMSE ou rejeitar a guia, a depender do caso.

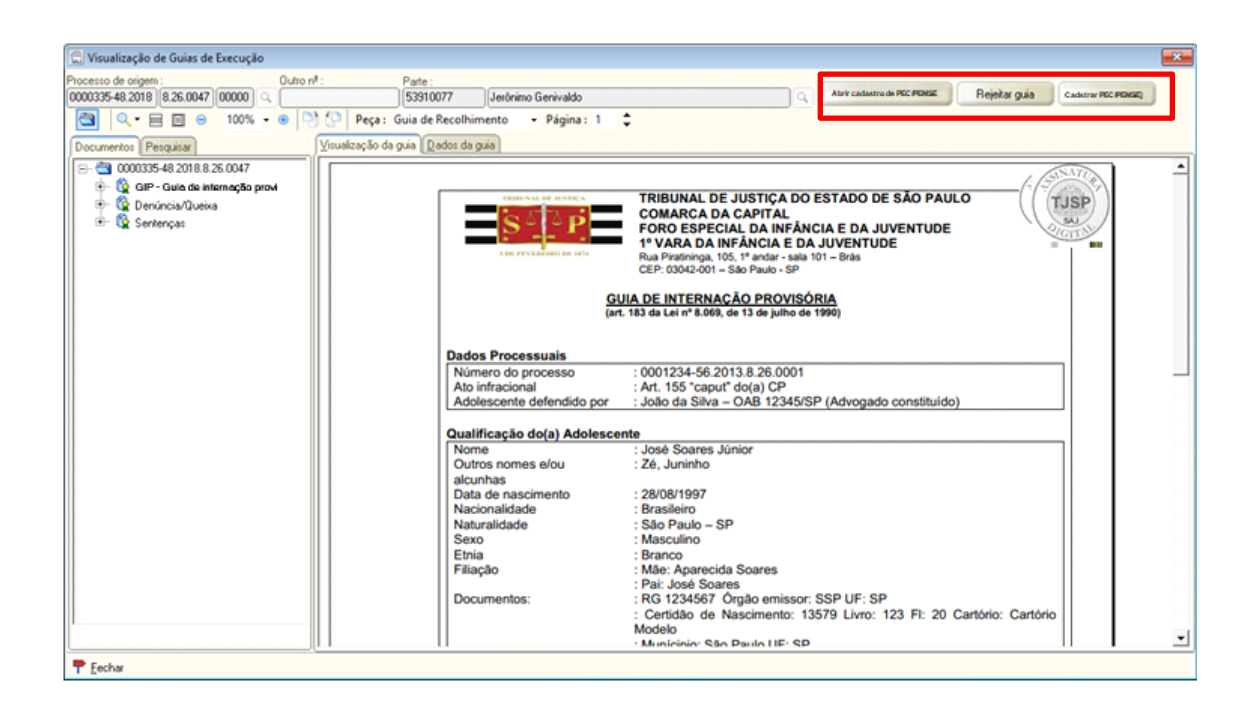

A guia de execução poderá ser rejeitada pelo juízo da execução antes de realizado o seu cadastramento. Para a realização da atividade o usuário deverá apresentar um motivo para o rejeite, a ser informado em campo específico, como na imagem:

| 🔚 Motivo do Rejeite da Guia de Execução | ×                          |
|-----------------------------------------|----------------------------|
| Processo : 🔝 💌 💶 🛛 Parte :              |                            |
| 0000505-20.2018 8.26.0047 Indiciado     | Paula Soares Milano Flores |
| Local incorreto                         |                            |
|                                         |                            |
|                                         |                            |
|                                         |                            |
|                                         |                            |
|                                         |                            |
|                                         |                            |
|                                         |                            |
| 🖹 <u>S</u> alvar 👎 <u>F</u> echar       |                            |
|                                         |                            |

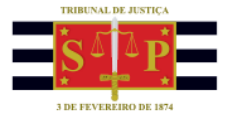

Ao ser rejeitada, a guia de execução:

- É retirada da fila Guias aguardando cadastramento do subfluxo Guia de Execução do fluxo de cadastro e distribuição do foro de destino;
- É movida da fila Guias aguardando recebimento na Execução para a fila Guias rejeitadas, do subfluxo Guia de execução do foro do conhecimento;

A redistribuição entre foros ou varas foi alterada para impedir o encaminhamento para redistribuição de um processo que possua guia de execução de medida socioeducativa aguardando cadastramento na vara de execução. Caso o usuário precise redistribuir o processo nesta condição, será preciso cancelar o envio da guia.